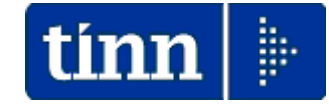

Modalità di Aggiornamento:

## Funzioni per l'esecuzione dell'Aggiornamento MODELLO 770/2013:

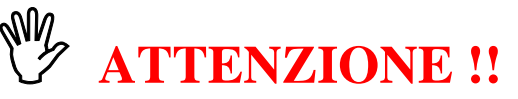

## Sia la Prima Installazione che i successivi Aggiornamenti sui Personal Computer dovranno essere eseguiti utilizzando un Utente AMMINISTRATORE !!

- 1. Collegarsi al seguente indirizzo: www.tinn.it
- 2. Posizionarsi nella sezione: Supporto Aggiornamenti Personale 770: Aggiornamento Procedura TINN 770 2013
- 3. Eseguire il download sul desktop della file Aggiorna\_770\_2013.exe
- 4. Eseguire Aggiorna\_770\_2013 cliccando due volte sul file precedentemente scaricato sul desktop. I

Sarà visualizzata la seguente finestra:

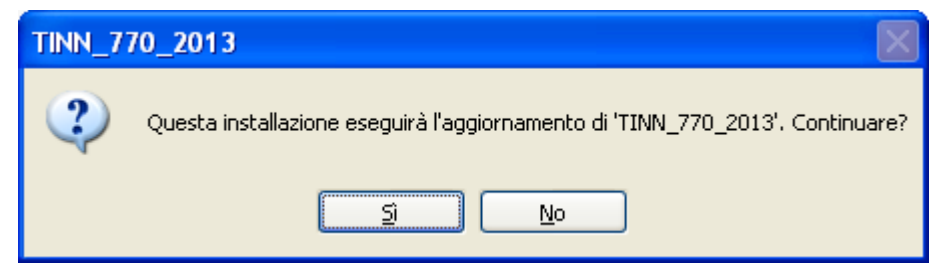

Prendere visione e confermare cliccando sul bottone Si.

Attendere pochi secondi in cui scorreranno alcune videate per la preparazione dell'installazione. Subito dopo sarà visualizzata la seguente maschera video:

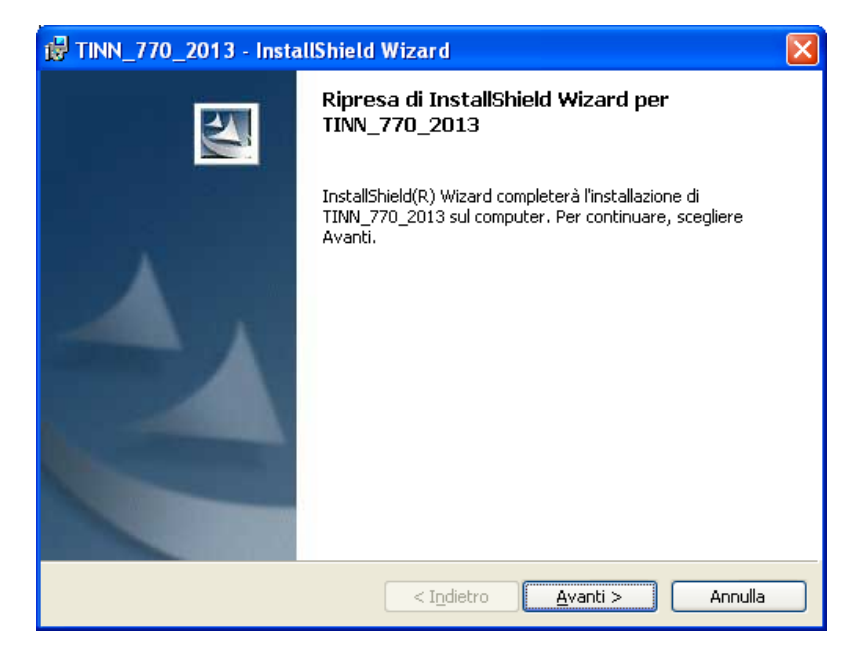

Prendere visione e confermare cliccando sul bottone Avanti.

Subito dopo sarà presentata la seguente maschera video in cui sarà possibile visualizzare l'avanzamento progressivo dell'aggiornamento.

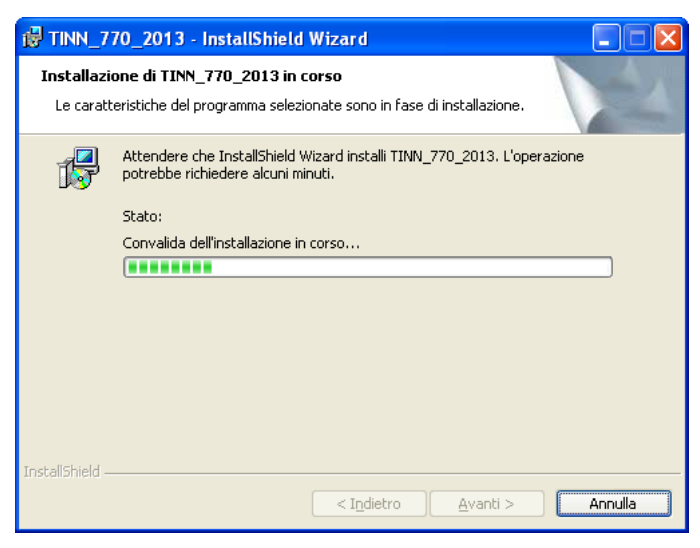

L'aggiornamento proseguirà senza richiedere altre conferme aggiornando la procedura secondo i parametri precedentemente indicati al momento della Prima Installazione.

Al termine sarà presentata la seguente maschera video.

| 🔀 TINN_770_2013 - Insta | IIShield Wizard                                                                                                    | × |
|-------------------------|----------------------------------------------------------------------------------------------------|---|
|                         | InstallShield Wizard completata                                                                                               |   |
| 1                       | InstallShield Wizard ha completato l'installazione di<br>TINN_770_2013. Scegliere Fine per uscire dalla procedura<br>guidata. |   |
|                         | < Indietro <b>Eine</b> Annulla                                                                                                |   |

Cliccare sul bottone "Fine" per terminare l'installazione.

Una volta eseguito l'aggiornamento sarà possibile eseguire un controllo sul numero di versione aggiornato prestando attenzione alla maschera video sotto riportata e presentata al momento del lancio della procedura Modello 770/2013.

| tinn<br>TINN S.r.I.                         |  |  |  |
|---------------------------------------------|--|--|--|
| Menu                                        |  |  |  |
| 770/2013                                    |  |  |  |
| versione programma 1.0 (R. 4) (B. 0)        |  |  |  |
| Distribuito da TINN S.r.I.                  |  |  |  |
| TINN S.r.I.                                 |  |  |  |
| Licenza d'uso concessa a                    |  |  |  |
| ENTE DEMO                                   |  |  |  |
| Windows NT 5.1 (Build 2600: Service Pack 3) |  |  |  |
| Memory Available to Windows: 2.096.364 KB   |  |  |  |